Для того, щоб завантажити роботу (лекцію, лабораторну, практичну і т.д.) необхідно:

1. Зайти на потрібний курс та натиснути на відповідну діяльність (Наприклад: «Конспект «Лекція №1»»).

| Конспект лекцій                                                      |  |
|----------------------------------------------------------------------|--|
| 🔟 Конспект лекцій із дисципліни "Надійність програмних систем"       |  |
| Курс "Надійність програмних систем" передбачає 4 лекції              |  |
| <ul> <li>Лекція 1 - Загальна характеристика надійності як</li> </ul> |  |
| науки                                                                |  |
| 👃 Конспект "Лекція №1"                                               |  |
| Лекція 2 - Якісні і кількісні характеристики надійності              |  |
| 😓 Конспект "Лекція №2"                                               |  |

2. В наступному вікні, що відкриється, натиснути на кнопку «Здати роботу».

| Конспект "Лекція                                        | I Nº1"                                                  | Зразок                                            |  |  |
|---------------------------------------------------------|---------------------------------------------------------|---------------------------------------------------|--|--|
| 1ля того, щоб Лекція була зарахована, необхідно:        |                                                         |                                                   |  |  |
| 1. Законспектувати лекцію в зо                          | шит;                                                    |                                                   |  |  |
| 2. На кожній сторінці законспен<br><b>Підпис</b> ;      | ктованої лекції, наприклад, на                          | полях, написати <b>Прізвище, ініціали та</b>      |  |  |
| 3. Відсканувати\сфотографува                            | <b>ати</b> конспект лецій та у форм                     | аті <b>РDF надіслати на перевірку</b> .           |  |  |
| Примітка. Конспект лекції з <b>д<u>ек</u><br/>PDF</b> . | <b>ількох сторінок</b> , необхідно з                    | групувати в <b>од<u>ин файл</u> з розширенням</b> |  |  |
| Статус роботи                                           |                                                         |                                                   |  |  |
| Статус роботи                                           | Немає спроб                                             |                                                   |  |  |
| Статус оцінення                                         | Не оцінено                                              |                                                   |  |  |
| Востаннє змінено                                        | -                                                       |                                                   |  |  |
| Коментарі до відповідей                                 | <ul> <li>Коментарі (0)</li> <li>Здати роботу</li> </ul> | /<br>]                                            |  |  |

3. Завантажити роботу можна:

– Перетягнувши потрібний файл в область виділену червоною рамкою.

– Натиснути на кнопку у вигляді стрілочки, для завантаження потрібного файла з комп'ютера.

## Конспект "Лекція №1"

Для того, щоб Лекція була зарахована, необхідно:

1. Законспектувати лекцію в зошит;

 На кожній сторінці законспектованої лекції, наприклад, на полях, написати Прізвище, ініціали та Підпис;

3. Відсканувати \сфотографувати конспект лецій та у форматі PDF надіслати на перевірку.

Примітка. Конспект лекції з **декількох сторінок**, необхідно згрупувати в <u>один файл</u> з розширенням **PDF**.

## Претягнути файл у виділену область

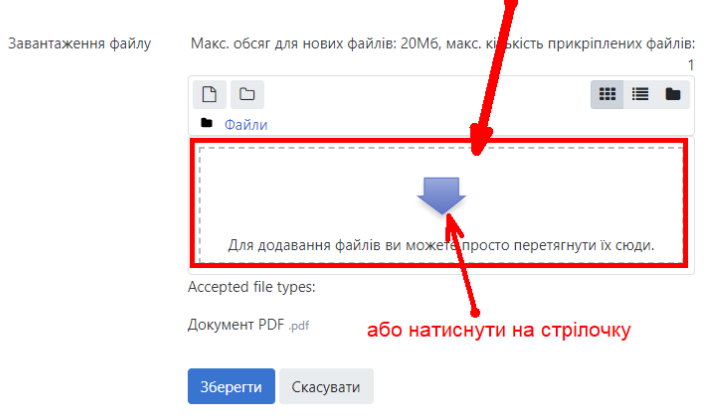

## Після натискання кнопки у вигляді стрілочки, відкриється наступне вікно:

| рину<br>рмаційна сторінка    | Лля того, шоб Лекція була зарахована, необхілно:                                                         |  |  |
|------------------------------|----------------------------------------------------------------------------------------------------|--|--|
| інки сайту                   | для того, щоб лекція була зарахована, необхідно.                                                         |  |  |
| курси                        | 1. Законспектувати лекцію в зошит;                                                                       |  |  |
| дійність                     | На кожній сторінці законспектованої лекції, наприклад, на полях, написати <b>Прізвище, ініці</b> г       |  |  |
| рамних систем                | дпис;                                                                                                    |  |  |
| Учасники                     | Відсканувати\сфотографувати конспект лецій та у форматі PDF надіслати на перевірку.                      |  |  |
| Загальне 1                   | Примітия Конспект лекції з <b>лекількох сторінок</b> , необуілно згрудувати в <b>один файл</b> з розшир. |  |  |
| Консперт лекцій              | РDF.                                                                                                    |  |  |
| Вибір файлу                  | ~                                                                                                    |  |  |
| <u> </u>                     | 2                                                                                                    |  |  |
| <b>т</b> Недавн <b>а</b> йли |                                                                                                    |  |  |
| 🚵 Завантажити файл           |                                                                                                    |  |  |
| 🕋 Особисті файли             |                                                                                                    |  |  |
|                              | Долучення                                                                                                |  |  |
|                              | Выберите файл Файл не выбран                                                                             |  |  |
|                              | Зберегти як                                                                                              |  |  |
|                              |                                                                                                    |  |  |
|                              | Автор                                                                                                    |  |  |
|                              | test test                                                                                                |  |  |
|                              |                                                                                                    |  |  |
|                              | Оберіть ліцензію Усі права захищені (All rights reserved) 🗢                                              |  |  |
|                              | Завантажити цей файл                                                                                     |  |  |
|                              |                                                                                                    |  |  |
|                              |                                                                                                    |  |  |

Завантаження файлів з персонального комп'ютера

4. Після того, як ми «Завантажили файл», необхідно натиснути на кнопку «Зберегти».

| Конспект "Лекці                                        | я №1"                                                                                |
|--------------------------------------------------------|--------------------------------------------------------------------------------------|
| Для того, щоб Лекція була зар                          | рахована, необхідно:                                                                 |
| 1. Законспектувати лекцію в зо                         | ошит;                                                                                |
| 2. На кожній сторінці законспе<br><b>Підпис</b> ;      | ектованої лекції, наприклад, на полях, написати <b>Прізвище, ініціали та</b>         |
| 3. Відсканувати\сфотографуя                            | вати конспект лецій та у форматі PDF надіслати на перевірку.                         |
| Примітка. Конспект лекції з <b>д<u>е</u><br/>PDF</b> . | <del>хкількох сторінок</del> , необхідно згрупувати в <u>один файл</u> з розширенням |
| Завантаження файлу                                     | Макс. обсяг для нових файлів: 20Мб, макс. кількість прикріплених файлі               |
|                                                        | Сасувати<br>Скасувати<br>Скасувати                                                   |

5. Якщо ми завантажили вірний файл, відправляємо нашу роботу на перевірку для викладача, для цього натискаємо на кнопку «Відправити на оцінення».

| Конспект "Лекь                                                                                                    | ція №1"                                                                           |  |  |
|----------------------------------------------------------------------------------------------------|-----------------------------------------------------------------------------------|--|--|
| Для того, щоб Лекція була зарахована, необхідно:                                                                              |                                                                                   |  |  |
| 1. Законспектувати лекцію в                                                                                                   | зошит;                                                                            |  |  |
| 2. На кожній сторінці законо<br>Підпис;                                                                                       | спектованої лекції, наприклад, на полях, написати <b>Прізвище, ініціали та</b>    |  |  |
| 3. Відсканувати\сфотограф                                                                                                    | увати конспект лецій та у форматі РDF надіслати на перевірку.                     |  |  |
| Примітка. Конспект лекції з <b>декількох сторінок</b> , необхідно згрупувати в <u>один файл</u> з розширенням<br><b>PDF</b> . |                                                                                   |  |  |
| Статус роботи                                                                                                    |                                                                                   |  |  |
| Статус роботи                                                                                                    | Чорновик (не здано)                                                               |  |  |
| Статус оцінення                                                                                                    | Не оцінено                                                                        |  |  |
| Востаннє змінено                                                                                                    | п'ятниця 3 квітня 2020 12:15                                                      |  |  |
| Завантаження файлу                                                                                                    | Educations.pdf 3 квітня 2020, 12:15                                               |  |  |
| Коментарі до відповідей                                                                                                    | ▶ Коментарі (0)                                                                   |  |  |
|                                                                                                    | Dessentry use sistentia                                                           |  |  |
|                                                                                                    | гедагувати мою відповідь та ткентоve submission                                   |  |  |
| Нада                                                                                                    | йте вашу відповідь або зрофіть зміни у вашій відповіді.<br>Відправити на оцінення |  |  |
|                                                                                                    |                                                                                   |  |  |

## 6. Готово!